PRIVATE PÄDAGOGISCHE HOCHSCHULE DER DIÖZESE LINZ

## PERSÖNLICHE DATEN AKTUALISIEREN

Um regelmäßig die neuesten Informationen aus dem umfangreichen Fort- & Weiterbildungsangebot der Privaten Pädagogischen Hochschule der Diözese Linz zu erhalten und um eine reibungslose Kommunikation zwischen Ihnen und der Hochschule zu gewährleisten, ist es wichtig, dass Ihre **persönlichen Daten** (wie Mailadresse, Anschrift, Telefonnummer...) in PH Online immer auf dem aktuellen Stand sind.

- Loggen Sie sich in Ihren Account in PH Online ein.
- Klicken Sie in Ihrer PH Online Startseite auf "Studien-/Heimatadresse":

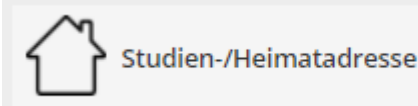

- Im nächsten Schritt klicken Sie auf den Button "Adresse bearbeiten".
- In der Bearbeitungsmaske können Sie nun Ihre Daten entsprechend aktualisieren.
- Am Ende bestätigen Sie Ihre Eingabe mit "Speichern und Schließen".

#### HINWEIS:

Vermeiden Sie die Verwendung von gratis E-Mail Adressen (gmx, gmail, yahoo, hotmail, aon, ...), da es hier immer wieder zu Problemen bei der Mailzustellung kommt. Benutzen Sie bitte vorrangig Dienstmailadressen oder schulnahe Serviceprovider (schule-ooe.at, eduhi.at, ...)

# Die hier eingetragenen Daten sind nur für die Sachbearbeiter:innen an der Pädagogischen Hochschule sichtbar!

Für die Bearbeitung der persönlichen Daten in Ihrer PH Online Visitenkarte gehen Sie so vor:

- Klicken Sie ganz rechts oben auf Ihren Namen und im Menü dann auf "Visitenkarte":

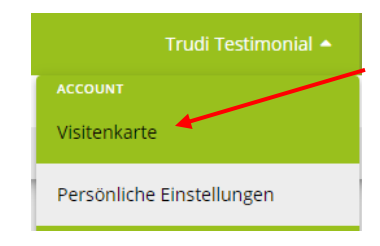

Private Pädagogische Hochschule der Diözese Linz Private University of Education, Diocese of Linz Salesianumweg 3 | 4020 Linz | Austria - Im nächsten Schritt wählen Sie dann ganz links bei "Aktion" den Punkt "Bearbeitung"

| Visitenkarte/Arbeitsplatz |                             |
|---------------------------|-----------------------------|
| Aktion 🔺                  | Auswahl ( Detailansicht ) 🔻 |
| Bearbeitung               |                             |

- In der Bearbeitungsmaske können Sie nun Ihre in der Visitenkarte angeführten Daten entsprechend aktualisieren.
- Unter anderem haben Sie hier auch die Möglichkeit, Ihr Visitenkartenbild zu bearbeiten:

| Visitenkartenbild | 💉 Beartreiten                                           |
|-------------------|---------------------------------------------------------|
|                   | Anzeigeoptionen                                         |
|                   | immer anzeigen Oidentifizierten Benutzer*innen anzeigen |

- Sie können das aktuelle Bild löschen bzw. auch ein neues Bild hochladen:

### Die hier eingetragenen Daten sind für alle Benutzer:innen von PH Online sichtbar!

Ist eine Korrektur Ihrer sogenannten **Stammdaten** (Familienname, Staatsangehörigkeit...) erforderlich, so muss dies per Mail an <u>fortbildung@ph-linz.at</u> beantragt werden. Senden Sie hier bitte die erforderlichen Nachweise (Heiratsurkunde, Staatsbürgerschaftsnachweis, ...) unbedingt als Scan mit.

## Wichtiger Hinweis: Alle Ihre persönlichen Daten werden selbstverständlich gem. DSGVO vertraulich behandelt und ausschließlich für interne Zwecke verwendet!

## PH ONLINE HELPDESK

Bei Fragen und Problemen wenden Sie sich bitte an den Helpdesk: ph-online@ph-linz.at